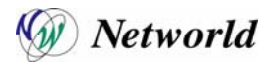

VMware Infrastructure 3 製品をお買い上げいただき、誠にありがとうございます。

VMware Infrastructure Consolidated Backup をホストベースライセンスでご利用いただく場合は、VMware Infrastructure と Consolidated Backup のライセンスファイルを個別に取得し、手動で統合する必要がございます。

本手順書を参照のうえ、ライセンスファイルを取得しご利用下さい。

### 製品登録(Product Registration)

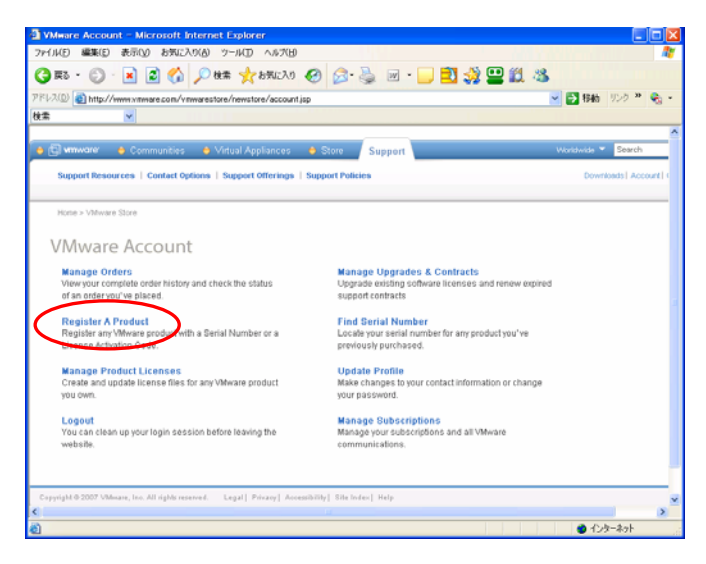

1.

下記URLの「Register A Product」をクリックして下さい。 http://www.vmware.com/vmwarestore/newstore/account.jsp

※既に製品登録がお済みの方は、手順5へお進み下さい。手順 1~4は不要です。

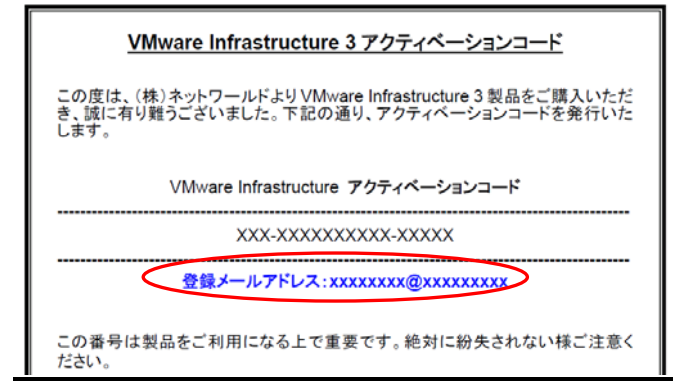

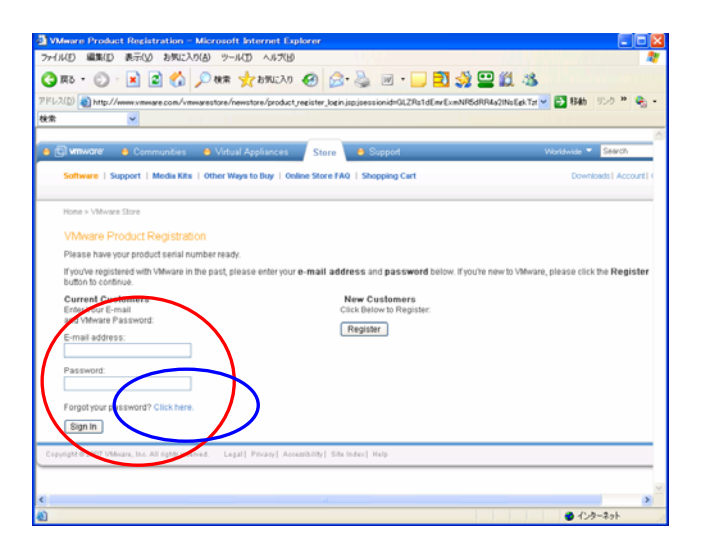

### 2.

納品されている「VMware Infrastructure 3 アクティベーションコ ード」と書かれた紙の「登録メールアドレス」をご確認下さい。

З.

<u>"登録メールアドレス"で過去にアカウントを作成済みの方</u>は、 し、 にメールアドレスとパスワードを入力してログインして 下さい。

<u>\*登録メールアドレス"で過去にアカウントを作成していない</u> <u>方</u>および<u>過去にアカウントを作成済みでパスワードを忘れた</u> <u>方</u>は、Oの「Forgot your password? Click here」をクリック し、メールアドレスを入力して下さい。メールアドレス宛にパス ワードが送信されます。

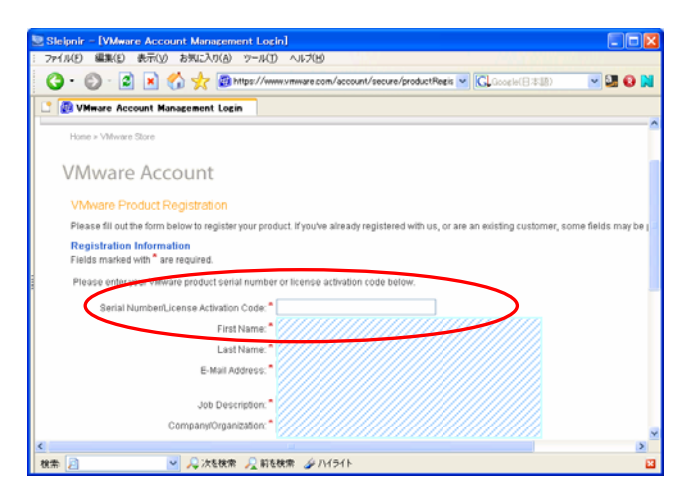

### VMware Infrastructure ライセンスファイルの取得

## Stability - (VMaare Product Likeensing - VMaare) Tr/KE SEE & Tr(y) BR/LX/KG - VMaare Tr/KE SEE & Tr(y) BR/LX/KG - VMaare Cransmodel - VMaare Communication - VMaare V/tuber Product Likeensing - VMaare Communication - VMaare V/tuber Product Likeensing - VMaare Support Resources - Context Options - Support Offenings - Store Support Resources - Context Options - Support Offenings - Store VMWWARE Product Likeensing VMWWARE Product Likeensing VMWWARE Product Likeensing Support Resources - Resourc Likeensing VMWWARE Product Likeensing VMWWARE Product Likeensing - Support Resources - Resourc Likeensing - Support Resources - Resource Likeensing - Support Resources - Resource Likeensing - Resources - Resource Likeensing - Resource - Resource - Resou

| 🗟 Sleipnir – [Login]                                                                            |                                                                                                    |
|-------------------------------------------------------------------------------------------------|----------------------------------------------------------------------------------------------------|
| ファイル(E) 編集(E) 表示(V) お気に入り(A) ツール(T) ヘルプ(H)                                                      | A CONTRACTOR OF A CONTRACTOR OF A CONTRACTOR OF A CONTRACTOR OF A CONTRACTOR OF A CONTRACTOR OF A CONTRACTOR OF |
| 🔇 • 💿 · 😰 \star 🏠 🌟 🚇 http://www.ymware.com/ymwarestc 💌 🕻                                       | Google(日本語) 🔽 🛃 🔞 💦                                                                                             |
| 📑 😰 Login                                                                                       |                                                                                                    |
| 😑 🗐 vmware: 🔿 Communities 🗢 Virtual Appliances 🛛 Store 🗢                                        | Support                                                                                                    |
| Software   Support   Media Kits   Other Ways to Buy   Online Store FAQ   S                      | hopping Cart                                                                                                    |
| Home > VMware Store                                                                             |                                                                                                    |
| Sign In or Register                                                                             |                                                                                                    |
| Current Customers New C                                                                         | ustomers                                                                                                    |
| Enter your email and VMware password to sign in using our secure Click b                        | elow to register and start your checkou                                                                         |
| Regi                                                                                            | ster                                                                                                    |
| E-mail address:                                                                                 |                                                                                                    |
| Bassuert                                                                                        |                                                                                                    |
| Fassword.                                                                                       |                                                                                                    |
| Forgot your password? Click here                                                                |                                                                                                    |
| Signite                                                                                         |                                                                                                    |
|                                                                                                 |                                                                                                    |
| Copyright @ 2007 VMware, Inc. All rights reserved. Legal   Privacy   Accessibility   Site Index | Help                                                                                                    |
|                                                                                                 |                                                                                                    |
|                                                                                                 | V                                                                                                    |
| K                                                                                               |                                                                                                    |
| 検索 🧕 🛛 🛛 🦞 🥥 次を検索 🖉 前を検索 🖉 ハイライト                                                                | ×                                                                                                    |

### 4.

VMware Infrastructure 3の「FAC-xxxxx-xxxxx-xxxx」という形 式のアクティベーションコードを登録して下さい。

 ※ ユーザ情報が入力済みの状態で表示されます。アクティベ <u>ーションコードと、もしも空欄があれば全て埋めて下さい。</u>た だし、項目のうち「Address 2」「Address 3」「(if in U.S., Canada or Australia) State/Province」「(if in U.S. or Canada) Zip/Postal Code:」の4つの項目は空欄のままで 構いません。

### 5.

下記URLの「Manage VMware Product Licenses」へアクセスして下 さい。

http://www.vmware.com/support/licensing.html

### 6.

手順2~3で確認している、"登録メールアドレス"とパスワードを入 カしてログインして下さい。

パスワードを忘れた方は、〇の「Forgot your password? Click here」をクリックし、メールアドレスを入力して下さい。メールアドレス宛にパスワードが送信されます。

(手順1~4でログイン済みの方は、この画面が表示されずに手順 7へ進みます。)

| by Autorit + Marage Lamast         Excesse Appartment         Excesse Appartment         By Distant Bis registery confidence Product License Activation Code:         State Control Confidence Product License Activation Code:         State Control Confidence Product License Activation Code:         State Confidence Confidence Product License Activation Code:         State Confidence Confidence Product License Activation Code:         Value Confidence Confidence Confidence Product License Activation Code:         Value Confidence Confidence Confidence Code:         Value Confidence Confidence Confidence Code:         Value Confidence Confidence Code:         Value Confidence Confidence Code:         Value Confidence Confidence Code:         Value Confidence Confidence Code:         Value Confidence Confidence Code:         Value Confidence Confidence Code:         Value Confidence Confidence Code:         Value Confidence Confidence Code:         Value Confidence Confidence Code:         Value Confidence Code:         Value Confidence Code:         Value Confidence Code:         Value Confidence Code:         Value Code:         Value Code:         Value Code:         Value Code:         Value Code:         Value Code:                                                                                                    | VMmare Product Licensine                                                                                                    |                                                                                                    |                                                                                             |                                                                     |
|----------------------------------------------------------------------------------------------------|----------------------------------------------------------------------------------------------------|----------------------------------------------------------------------------------------------------|---------------------------------------------------------------------------------------------|---------------------------------------------------------------------|
| Cleanse Registration       Bargio Losses Activator Code LAC)       Citis on this trick in register your Weese ProductLeenses Activation Code.       Definition       Optimized Statistic Code LAC)       Optimized Statistic Code LAC)       Vita Weese ProductLeenses Activation Code.       Vita Weese ProductLeenses Activation Code.       Vita Weese Contract to Differense       Vita Weese Contract to Differense       Vita Weese Contract to Differense       Vita Weese Contract to Differense       Vita Weese Contract to Differense       Vita Weese Contract to Differense       Vita Weese Contract to Differense       Vita Weese Contract to Differense       Vita Weese Contract to Differense       Vita Weese Contract to Differense       Vita Weese Contract to Differense       Vita Weese Contract to Differense       Vita Weese Contract to Differense       Vita Weese Contract to Differense       Vita Weese Contract to Difference       Vita Weese Contract to Difference       Vita Weese Contract to Difference       Vita Weese Contract to Difference       Vita Weese Contract to Difference       Vita Weese Contract to Difference                                                                                                    | My Account - Manage Lorensei                                                                                                    | VMware Product                                                                                                    |                                                                                             | SALANG SALANGE                                                      |
| Registrations Altrahilto Colds ACI<br>Costo Initia Vitra Ingeliery por Waree Product Livense Activation Colds.<br>My Flocat Livenses<br>Value constraint 12 Brangement<br>Value constraint 12 Brangement<br>Value constraint 12 Brangemen | License Registration                                                                                                    | VE W TOUR                                                                                                    | Hatty wa                                                                                    | th Licensing +                                                      |
| Cirk with the tright regulation pour Versier Product Licenses Activation Coles<br>District Licenses         Excertions         Excertions         Exce                                                                                                    | Register License Activation Code (LAC)                                                                                                    |                                                                                                    |                                                                                             |                                                                     |
| Instruction         Environment         Environment                                                                                                    | Click on this link to register your VMware Product License Activation Code.                                                                                                    |                                                                                                    |                                                                                             |                                                                     |
| Extendition         ePartbank         EAmodel         EAmodel           VMmore Constrait 10 Entraposa         3         6         3           VD MARIAN         3         0         8         0         6           VD MARIAN         4         0         4         0         4         0         4         0         4         0         4         0         4         0         4         0         4         0         4         0         4         0         4         0         4         0         4         0         4         0         4         0         4         0         4         0         4         0         4         0         4         0         4         0         4         0         4         0         4         0         4         0         4         0         4         0         4         0         4         0         4         0         4         0         4         0         4         0         4         0         4         0         4         0         4         0         4         0         4         0         5         0         0         0         0                                                                                                    | My Product Licenses                                                                                                    |                                                                                                    |                                                                                             |                                                                     |
| VM-var Converte 2.0 throughts         3         0         3           VD Medicin         8         0         8           VD Structure 2.0 through them         0         0         0           VD Structure 5 thtms (VD)         4         0         4           VD Christer 6 through 0         4         0         4           VD Christer 6 through 0         4         0         4           VD Christer 6 through 0         6         6         6           VD Christer 6 through 0         0         0         6                                                                                                    |                                                                                                    |                                                                                                    | a destanded                                                                                 | a Annalation                                                        |
| VD Meetin                                                                                                    | Beneradan .                                                                                                    |                                                                                                    |                                                                                             |                                                                     |
| VD Devolve Edition         0         0         0           VD Devolve Edition         4         0         4           VD Devolve Edition VDD         4         0         4           VD Devolve Edition VDD         4         0         4           VD Devolve Edition VDD         4         0         6           VD Devolve Edition VDD         4         0         6           VD Devolve Edition VDD         4         0         6                                                                                                    | New Golden and Statements                                                                                                    | Chesheed 3                                                                                                    | 0                                                                                           | 3                                                                   |
| V1150-Andelder,         4         0         4           V12 Enrorpes Extenc/050         4         0         4           V12 Considerate Extence         4         0         4           V12 Considerate Extence         0         4         0         4           V12 Considerate Extence         0         0         0         6         6           V12 Considerate Extence         2         VMovies contineer extended is priced as a number asket leves or through e-mail.                                                                                                    | Beschlikform<br>Vhillware Converter 1.0 Enterprise<br>VIO Vikidion                                                                                                    | Chethaved<br>3                                                                                                    | 0                                                                                           | 2                                                                   |
| VD Brenzes Exten (VD) 4 0 4 0 4 0 4 0 4 0 4 0 6 6 5 5 5 5 5 5 5 5 5 5 5 5 5 5 5 5 5                                                                                                    | Besouxdon  <br>VMovies Convector 2.0 Entrymole<br>VID VMdon<br>VID Standard Edition                                                                                                    | (Dathierd)<br>3<br>9<br>9                                                                                                    | 0<br>9<br>0                                                                                 | 2<br>8<br>8                                                         |
| VD Carlosseed Buckup 4 0 4 4 0 4 4 0 4 5 6 vor 2 VD-vare outsmer support is available by phone at a number Statishere of Phoogh e-mail.                                                                                                    | Escatulores<br>VMAves Calvedra 10 Principus<br>VD Widow<br>VD Nyk-Andrea<br>Disk Andrea                                                                                                    | Continued<br>3<br>0<br>0<br>4                                                                                                    | 0                                                                                           | 3                                                                   |
| VC Server 2 6 6 6 6 VMwate customer support is available by phone at a number listed here or through e-mail.                                                                                                    | Install Scholl<br>Withers Converter J D Determine<br>VD Weben<br>VD Determine Editors<br>VD Hugh Available<br>VD Determine Editors (VD)                                                                                                    | Christmeri<br>3<br>9<br>4<br>4                                                                                                    | 0                                                                                           | 2<br>8<br>8<br>4                                                    |
| VMwate customer support is available by phone at a number listed here or through a mail.                                                                                                    | Instances<br>Withewar Constants 2.0 Determine<br>Withewar Constants 2.0 Determine<br>Wither Analisation<br>Wither Analisation<br>Wither Analisation<br>With Constants Reschare                                                                                                    | (2xx/dawa)<br>3<br>6<br>0<br>4<br>4<br>4<br>4                                                                                                    | 0<br>0<br>0<br>0                                                                            | 2<br>8<br>4<br>4                                                    |
|                                                                                                    | Instantions<br>Welvers Convents 12 Difference<br>VO Mean<br>VO Service Editors<br>VO Hyp Juniorité<br>VO Hyp Juniorité<br>VO Persona Calano, CSO<br>VO Converse La Convention<br>VS Service 2                                                                                                    | (2)x134x24<br>3<br>8<br>9<br>4<br>4<br>4<br>8<br>8<br>8<br>8<br>8<br>8<br>8<br>8<br>8<br>8<br>8<br>8<br>8<br>8<br>8                                                                                                    | 0                                                                                           | 2 8 4 4 6                                                           |
|                                                                                                    | Instantion<br>Willieme Constants 20 Datapana<br>VO Makanin<br>VO Database Salam<br>VO Database Salam<br>VO Database Salam (FO)<br>VO Constants Salam (FO)<br>VO Constants Salam (FO)<br>VO Constant Salam (Fo)<br>VO Salam (Fo)<br>To activate your software licenses, situk New Voi staft the New Uconses File Activity                                                                                                    | Contributed<br>Contributed<br>Contr | 0<br>0<br>0<br>0<br>0<br>0<br>0<br>0<br>0<br>0<br>0<br>0<br>0<br>0<br>0<br>0<br>0<br>0<br>0 | 3<br>8<br>8<br>4<br>4<br>4<br>6<br>01 Phrtough =-mail<br>constrict, |
| download and install new license this following the product instructions.                                                                                                    | Instances of the second second                                                                                                    | Exclusion<br>3<br>8<br>9<br>4<br>4<br>4<br>4<br>4<br>4<br>4<br>4<br>4<br>4<br>4<br>4<br>4<br>4<br>4<br>4<br>4<br>4                                                                                                    | 0<br>0<br>0<br>0<br>0<br>0<br>0<br>0<br>0<br>0<br>0<br>0<br>0<br>0<br>0<br>0<br>0<br>0<br>0 | 3<br>8<br>8<br>4<br>4<br>6<br>0 Through e-mail<br>chrushed,         |
| download and restal new scense files following the product instructions.                                                                                                    | Instantion<br>Wellweis Constante 20 Datagense<br>VO Makeine<br>VO Danakeis Staten<br>VO Danakeis Staten<br>VO Danakeis Staten<br>VO Constanties Bocksie<br>VS Server 2<br>Wearts oc<br>Server 2<br>Wearts oc<br>Server 2<br>Wearts oc<br>Server 2                                                                                                    | Checkerd<br>3<br>3<br>4<br>4<br>4<br>4<br>4<br>4<br>4<br>4<br>4<br>4<br>4<br>4<br>4<br>4<br>4<br>4<br>4                                                                                                    | 0<br>0<br>0<br>0<br>0<br>0<br>0<br>0<br>0<br>0<br>0<br>0<br>0<br>0<br>0<br>0<br>0<br>0<br>0 | 2<br>0<br>8<br>4<br>4<br>6<br>0 Philosoph P multi<br>environment,   |
| downsid and install new Arenta files following the product instructions.                                                                                                    | Instantion<br>Videove Controls 12 Diffuences<br>Vid Maken Controls 12 Diffuences<br>Vid Directores Batteries<br>Vid Directores Batteries<br>Vid Controls Batteries<br>Vid Controls Batteries<br>Vid Controls Batteries<br>Vid Controls Batteries<br>Videove Controls Batteries<br>Videove Controls Batteries | Checkerd<br>3<br>3<br>4<br>4<br>4<br>4<br>4<br>4<br>4<br>4<br>4<br>4<br>4<br>4<br>4<br>4<br>4<br>4<br>5<br>5<br>5<br>5<br>5<br>5<br>5<br>5<br>5<br>5<br>5<br>5<br>5<br>5<br>5<br>5<br>5<br>5<br>5<br>5                                                                                                    | 0<br>0<br>0<br>0<br>0<br>0<br>0<br>0<br>0<br>0<br>0<br>0<br>0<br>0<br>0<br>0<br>0<br>0<br>0 | a di di di di di di di di di di di di di                            |

# Professo Bits 200 / AGD 200 / AGD 200 /

7.

「NEW」ボタンをクリックして下さい。

### 8.

「Single Host」にチェックを入れ、「NEXT」ボタンをクリックして下 さい。

「Single Host」はホストベースのライセンスファイルになります。

それぞれのライセンスモードについて不明な方は、下記PDFの「ライセンス」欄を参照して下さい。

http://www.vmware.com/files/jp/pdf/vi3\_35\_25\_quickstart\_ja.pdf

| VMmare Product Licensine<br>Support Resources   Contact Options   Support 0            | fferings   Support Pulicine                              | Downlinds   Account   Contact Lts |
|----------------------------------------------------------------------------------------|----------------------------------------------------------|-----------------------------------|
|                                                                                        |                                                          | Anna Propert                      |
| Create License File – Licer                                                            | Create License File – License Quantities                 |                                   |
| In the # to Activate solumn, enter the number of licen<br>Product Licenses To Activate | ses to include in the new license file. Click Next to cr | promue.                           |
| Deput ( (prime)                                                                        | family 2.h                                               | edition displaying                |
| VM-wee Converter 3.0 Enterprise                                                        | Corverter                                                | Acerce(1)                         |
| VD Shavdard Edition                                                                    | VD                                                       | 8 1 Boarde(s) X 2 PUs             |
| VD Enterprise Edition (vD)                                                             | vo                                                       | Remark(s) at CPUs                 |
| VD Considered Beckup                                                                   | 10                                                       | 4 Binned (1) X 2 CRUs             |
| AD contraged bearsh                                                                    | YD                                                       | Remote(s) X 2 (PUs                |

### 9.

VI のライセンスのみに必要な数量を入力し、「Next」をクリックして下さい。

(サイトの仕様上、Consolidated Backup のライセンスと同時に取 得する事ができません)

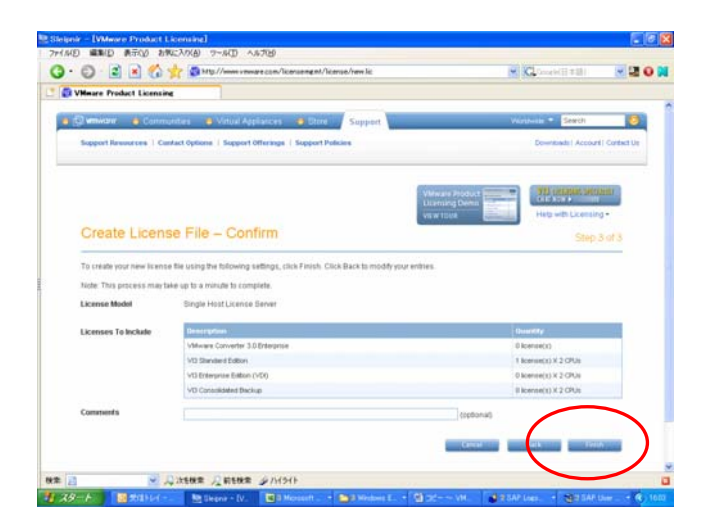

| 編集(12) 表示(12) お                                                                                                    | Rに入り(A) ツール                                                                                                    | ① ヘルプ创                                                                           |                                                      |                                 |                                                                                   |                                                          |                                     |
|----------------------------------------------------------------------------------------------------|----------------------------------------------------------------------------------------------------|----------------------------------------------------------------------------------|------------------------------------------------------|---------------------------------|-----------------------------------------------------------------------------------|----------------------------------------------------------|-------------------------------------|
|                                                                                                    | 👌 🔎 快索 🥎                                                                                                    | たち気に入り                                                                           | <b>€ ⊘</b> -                                         | 🎍 🖬 •                           | 🗖 🛍 🕸                                                                             | 8                                                        |                                     |
| http://www.vmware.co                                                                                                    | n/licensemgmt/lice                                                                                                    | nse/new.lic                                                                      |                                                      |                                 |                                                                                   |                                                          | 💌 🛃 fikh                            |
| AN ENC COMP                                                                                                    | NY.                                                                                                    |                                                                                  |                                                      |                                 |                                                                                   |                                                          | advanced searc                      |
| OVERVIEW SOLUTIO                                                                                                    | NS PRODUCTS                                                                                                    | SERVICES                                                                         | RESOURCES                                            | SUPPORT                         | CUSTOMERS                                                                         | PARTNERS                                                 | ABOUT US                            |
|                                                                                                    |                                                                                                    |                                                                                  |                                                      |                                 |                                                                                   |                                                          |                                     |
|                                                                                                    |                                                                                                    |                                                                                  |                                                      |                                 |                                                                                   | Help v                                                   | vith Licensing •                    |
| Create License F                                                                                                    | ile – Success                                                                                                    | 1                                                                                |                                                      |                                 |                                                                                   |                                                          |                                     |
| and the second second sec | on lange de la                                                                                                    | mode Hood                                                                        | ha kuttona halo                                      | w to retrieve                   | the license file                                                                  | When finish                                              | ed, click Done                      |
| ongratulations. Tour                                                                                                    | tew incense me is                                                                                                    | reauy. Use i                                                                     | the address being                                    | in to remere                    | the incense inc                                                                   | c. 1110411111141                                         | inese, which we have                |
| o return to the License                                                                                                    | Manager page.                                                                                                    | reauy. Use i                                                                     | ne eatrons beig                                      | in to retrieve                  | the neerbe me                                                                     |                                                          | ind, and both                       |
| o return to the License<br>Icense Model                                                                                                    | Manager page.<br>Centralized Licent                                                                                                    | se Server                                                                        |                                                      | in to remere                    | ine noenpe me                                                                     |                                                          |                                     |
| oreturn to the License<br>license Model<br>Distain License File                                                                                                    | Centralized Licent                                                                                                    | se Server                                                                        | icense file to th                                    | is To r                         | eceive a copy                                                                     | of your licens                                           | e file in e-mail,                   |
| Jongratulistichis, Four<br>o return to the Licensi<br>License Model<br>Jotain License File                                                                                                    | To download a c                                                                                                    | se Server<br>copy of your li<br>the Download                                     | icense file to th<br>d button.                       | is To r<br>ente<br>E-m          | eceive a copy<br>ir your e-mail a<br>ail button.                                  | of your licens                                           | e file in e-mail,<br>click the Send |
| Jongratulisitions, Four<br>o return to the License<br>License Model<br>Obtain License File                                                                                                    | To download a c<br>computer, click :<br>Note: You can vi<br>download it agai                                                                 | se Server<br>copy of your li<br>the Download<br>iew the licens<br>in at any time | icense file to th<br>d button.<br>se file and        | is To r<br>ente<br>E-m<br>E-m   | eceive a copy -<br>rr your e-mail a<br>ail button.<br>ail Address:                | of your licens<br>iddress then                           | e file in e-mail,<br>click the Send |
| ongenuissions, rour<br>o return to the License<br>License Model<br>Distain License File                                                                                                    | To download a computer, click to download a computer, click to download a computer, click to download it again                               | se Server<br>copy of your li<br>the Download<br>iew the licens<br>in at any time | icense file to th<br>d button.<br>se file and<br>b   | is To r<br>ents<br>E-m          | eceive a copy o<br>r your e-mail a<br>ail button.<br>ail Address:                 | of your licens<br>iddress then                           | e file in e-mail,<br>click the Send |
| Longraduations, Four<br>Lorenno to Hulenski<br>License Model<br>Distain License File                                                                                                    | Manager page.<br>Centralized Licent<br>To download a c<br>computer, click<br>Note: You can v<br>download it agai                             | se Server<br>apy of your li<br>the Download<br>iew the licens<br>in at any time  | icense file to th<br>d button.<br>se file and        | is To r<br>ente<br>E-m<br>(Le,  | eceive a copy<br>ir your e-miai a<br>ail button.<br>ail Address:<br>.name@compa   | of your licens<br>iddress then<br>my.com)                | e file in e-mail,<br>click the Send |
| Longraduations, Four<br>Lorenno to Hilconsk<br>License Model<br>Obtein License File                                                                                                    | Her indexes in les sego<br>Manager page.<br>Centralized Licent<br>To download a c<br>computer, click:<br>Note: You can v<br>download it agai | se Server<br>apy of your li<br>the Download<br>iew the licens<br>in at any time  | icense file to th<br>d button.<br>se file and        | is Tor<br>ente<br>E-m<br>(Le,   | eceive a copy<br>ir your e-mail a<br>ail button.<br>nail Address:<br>name@compa   | of your licens<br>iddress then<br>imy.com)<br>END E-MAIL | e file in e-mail,<br>click the Send |
| ongranulations, rour<br>orteum to the Licensi<br>License Model<br>Obtain License File                                                                                                    | To download a c<br>computer, click:<br>Note: You can v<br>download it agai                                                                   | se Server<br>copy of your li<br>the Download<br>iew the licens<br>in at any time | icense file to the<br>d button.<br>se file and<br>b. | is To r<br>ente<br>E-m<br>(i.e. | eceive a copy i<br>ir your e-mial a<br>ail button.<br>Iail Address:<br>name@compa | of your licens<br>ddress then<br>my.com)<br>END E-MAIL   | e file in e-mail,<br>click the Send |
| ongenuseense<br>return to het License<br>.lcense Model<br>Obtain License File                                                                                                    | To download a c<br>computer, click:<br>Note: You can v<br>download it agai                                                                   | se Server<br>copy of your li<br>the Download<br>iew the licens<br>in at any time | icense file to the dotton. See file and b.           | is To renterent E-m             | eceive a copy<br>ir your e-mail a<br>ail button.<br>nail Address:<br>name@compa   | of your licens<br>ddress then r<br>my.com)<br>END E-MAIL | e file in e-mail,<br>click the Send |

### <u>Consolidated Backup ライセンスファイルの取得</u>

| VMeare Product Licensing                                                            | and the second second se |                  |             |                 |   |        | 1000 |
|-------------------------------------------------------------------------------------|----------------------------------------------------------------------------------------------------|------------------|-------------|-----------------|---|--------|------|
| Dept. prod.                                                                         |                                                                                                    |                  |             | - PARTICIPALITY |   |        |      |
| Whiware Converter 3.0 Entargator                                                    |                                                                                                    |                  |             | 3               | 0 | 2      |      |
| VI3 VRoton                                                                          |                                                                                                    |                  |             |                 | 0 |        |      |
| VD Standard Edition                                                                 |                                                                                                    |                  |             |                 |   | 7      |      |
| VO High Availability                                                                |                                                                                                    |                  |             | 4               | 0 |        |      |
| VD Enterprise Edition (VDI)                                                         |                                                                                                    |                  |             | 4               | 0 | 4      |      |
| VO. Consolidated Deckup                                                             |                                                                                                    |                  |             | 4               | 0 | 4      |      |
| VC Server 2                                                                         |                                                                                                    |                  |             |                 |   | 6      |      |
| Created On                                                                          |                                                                                                    |                  |             |                 |   |        |      |
| D 07/020008 @ 12/21 HW                                                              | ve-support@retworkLop                                                                                                    | VB               | Single Hold | 6               |   |        |      |
|                                                                                     |                                                                                                    |                  |             |                 |   | ente - |      |
| Evaluation Licenses                                                                 |                                                                                                    |                  |             |                 |   |        |      |
| Evaluation Licomes<br>New Evaluation Doenses                                        |                                                                                                    |                  |             |                 |   |        |      |
| Evaluation Licenses<br>New Evaluation Licenses<br>Click on this link to view previo | usly registered product evaluations.                                                                                                    |                  |             |                 |   |        |      |
| Evaluation Liconses<br>Wew Evaluation Licenses<br>Click on this link to view previo | usly registered product evaluations,                                                                                                    |                  |             |                 |   |        |      |
| Evaluation Liconses<br>New Evaluation Licenses<br>Click on this link to view previo | usly registered product evaluations.                                                                                                    |                  |             |                 |   |        |      |
| Evaluation Licenses<br>Vew Evaluation Licenses<br>Click on this link to view previo | usly registered product evaluations,                                                                                                    | ( Statistic) dat |             |                 |   | E      |      |

10.

「FINISH」ボタンをクリックして下さい。

11.

「DOWNLOAD NOW」ボタンをクリックし、ライセンスファイルをダ ウンロードして下さい。 その後、「Done」をクリックして下さい。 ファイル名は任意ですが、本手順書内では 「VMwareSoftware.lic」で取得します。

### 12.

次に Consolidated Backup のライセンスを取得します。 再度「New」をクリックして下さい。

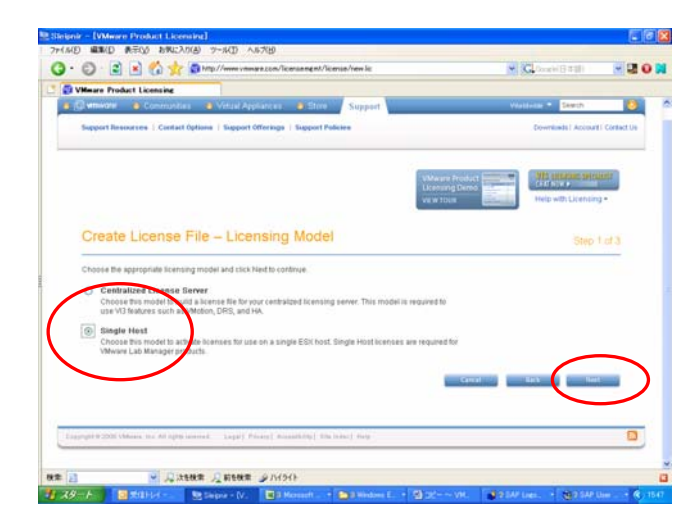

### 

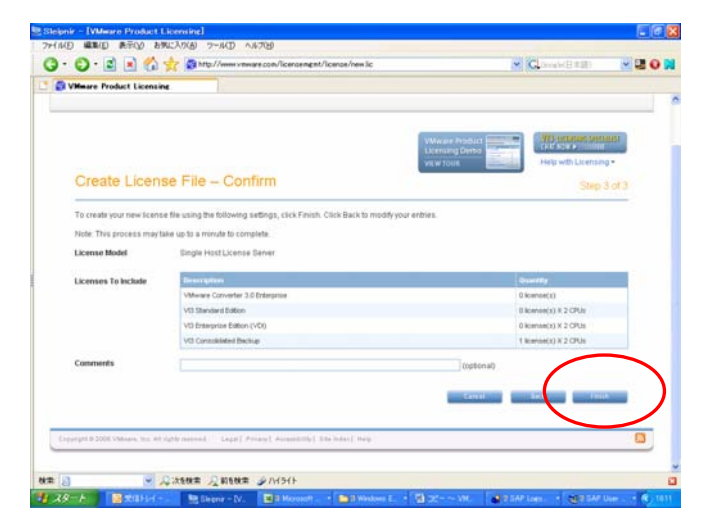

### 13.

「Singlehost」を選択し、「Next」をクリックして下さい。

### 14.

今度は Consolidated Backup のライセンスのみに必要な数量を 入力し、「Next」をクリックして下さい。

### 15.

「Finich」をクリックして下さい。

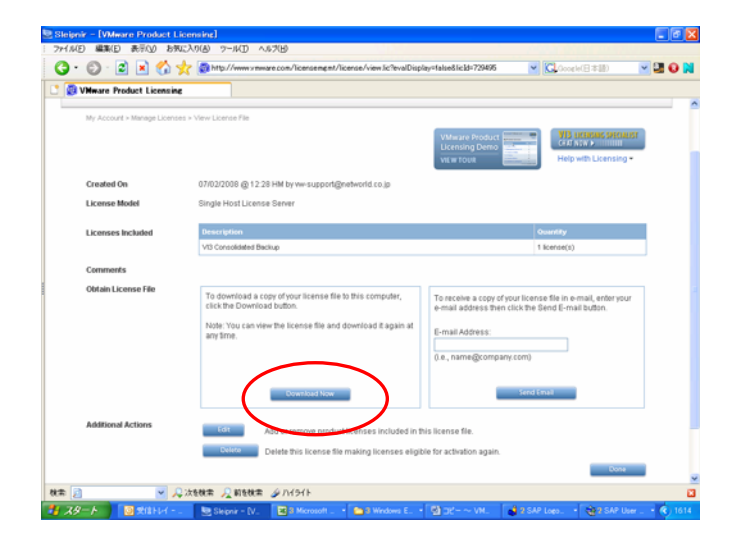

## <u>ライセンスファイルの統合</u>

### 🗟 Backup.lic – TeraPad ファイル(E) 編集(E) 検索(S) 表示(V) ウィンドウ(W) ツール(D ヘルプ(H) D 🗃 🖬 🍯 🗼 🖻 🛍 🗠 😁 🛤 🖬 🖷 # Each license server based feature key will contain the 'licenseType=Host' ke # pair in the VENDOR\_STRING. Only the following subset of VMware Infrastructure °features are available in a host based license file format.↓ VMware ESX Server Starter = PROD\_ESX\_STARTER↓ , VMware ESX Server <del>Standard & Virtual SW</del> PROD ESX FULL+ re Consolidated Backup = ESX\_FULL\_BACKUP↓ VA YOR VANARELM war∘ ¥∔ TS\_OK\_SIGN="0176\_D333\_D1 E5A3\_D687\_75A5\_E12F\_9D26 6B10\_129F\_0008\_5FE5\_BFA3 44行: 1桁| 標準 | [80] | UTF-8N| LF | 挿入|

### 16.

「Download Now」をクリックして下さい。

ライセンスファイル名は手順11で取得したものとは別名で保存 して下さい。

本手順書内では「Backup.lic」とします。

17.

「Backup.lic」をメモ帳等で開いて下さい。

○で囲まれた、「INCREMENT ESX FULL BACKUP~」以下を全てコピーして下さい。

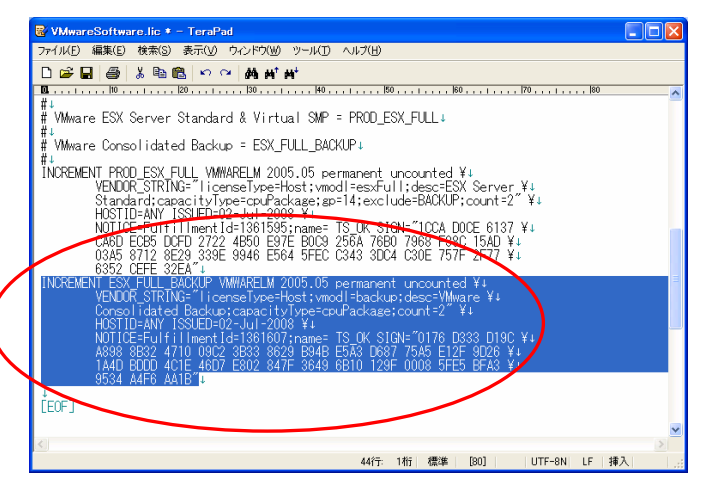

### 18.

次に「VMwareSoftware.lic」をメモ帳等で開いて下さい。 先ほどコピーした内容を、テキストの最後にペーストし、保存して 下さい。

これでライセンスの統合は完了です。

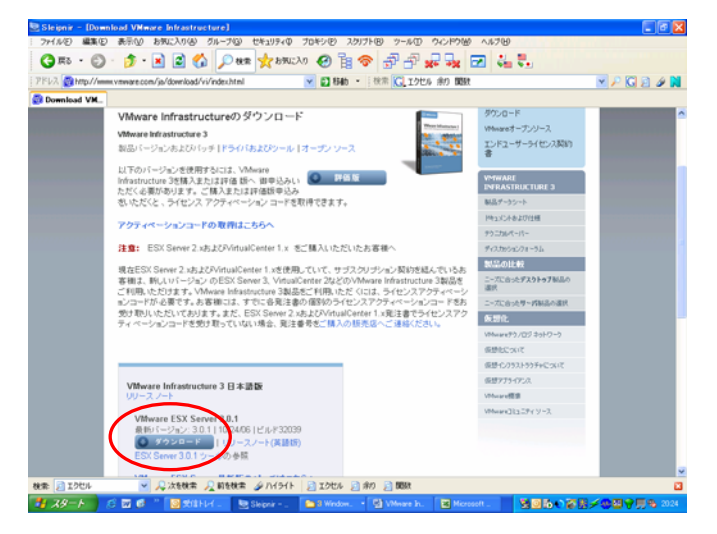

19.

下記URLよりバイナリをダウンロードし、ご利用下さい。
 ※ライセンスファイルは VMware Infrastructure 3.x / VirtualCenter
 2.x で全て共通ですので、お好きなバージョンをお使いいただけます。
 http://www.vmware.com/ja/download/vi/index.html

ドキュメント類は下記 URL よりダウンロードできます。

http://www.vmware.com/ja/support/pubs/vi\_pubs.html